# ERP 快速使用手册

欢迎使用快易云 ERP 电子商务管理系统!

快易云 ERP 电子商务管理系统是一款超高效、超简易、超稳定的基于云端的电商服务系统。 操作基本流程:

进入系统(erp.kyyec.com)→设置商家参数→创建仓库→创建配送方式→创建 店铺授权→开启自动服务管理→商品资料的基础创建→订单处理→配货→发货→物流发货 回写

其一整套基本业务流程简单易学,便于新手快速学习。

### 1、设置商家参数

定位路径:[系统]->{系统管理}->商家参数设定 操作说明:

## 勾选需要对接的平台, <确定>保存即可。

商家参数设定

| 系统默认登录密码:    | erp888 * 工号创建或重置后的初始密码,至少6位,首次登录会要求强制能改                                                                                                    |
|--------------|----------------------------------------------------------------------------------------------------|
| 系统默认重量单位:    | kg(千克) ▼ * 系统中所有关于重重的统一单位,默认为kg(千克)                                                                                                    |
| 对接平台设置:      | <ul> <li>✓ 淘宝</li> <li>✓ 京东</li> <li>● 有数</li> <li>● 优购</li> <li>● 好乐买</li> <li>● 当当</li> <li>□ 1号店</li> <li>□ 亚马逊</li> <li>● 苏宁易购</li> <li>● 微店</li> <li>● 阿里巴巴</li> </ul> |
|              | * 平台栏目下显示的对接平台,默认为淘宝、京东。                                                                                                    |
| 启用淘宝分销:      | 否 ▼ * 作为供应商入驻天猫供销平台的店铺可以启用,默认为否                                                                                                    |
| 店铺授权验证手机:    | * 店铺獲权快易云ERRH拍9验证手机号码,默认为空(无需验证)                                                                                                    |
| 启用平台转系统商品:   | 否 ▼ * 当前只支持淘宝、京东店铺,初始化商品库存时可启用(请咨询客服顾问),默认为否                                                                                                    |
| 启用平台预售商品:    | 否 ▼ * 当前只支持淘宝、京东店铺, 默认为否                                                                                                    |
| 启用组合商品:      | 否 ▼ * 若存在组合商品时可启用(针对平台订单或Excel导入订单),默认为否                                                                                                    |
| 显示买家隐私信息:    | 是 ▼ * 订单/通单详情是否显示买家隐私信息,默认为是                                                                                                    |
| 只允许复制作废订单:   | 否 ▼ *系统只允许复制作废订单,默认为否                                                                                                    |
| 快递单打印商品名称:   | 否 ▼ * 当快递模板选择【商品明细】或【商品条码明细】组件时,是否打印商品名称,默认为否                                                                                                    |
| 启用配货流程打单拣货:  | 否 ▼ * 订单通知配货后须需经过配货环节打单拣货(日单重较大的建议启用),默认为否                                                                                                    |
| 允许挂起等待出库的订单: | 否 ▼ * 默认为否,表示不能挂起等待出库的订单,但可在配发货管理中执行缺货操作                                                                                                    |
| 扫描发货扫描商品条码:  | 是 ▼ * 扫描发发时启用【扫描商品条码】 法项,默认为是                                                                                                    |
| 淘宝发货回写检测退款;  | 是 ▼ * 当淘宝遇单列表存在等待卖家同意遇款申请时将拦截,此时需强制回写,默认为是                                                                                                    |
|              | 确 定 重置                                                                                                    |

#### 2、创建仓库

定位路径:[档案]->{业务档案}->仓库

操作说明:

点击<创建仓库>,如输入仓库代码"ZC"仓库名称"总仓"选择仓库类型"普通仓"填写 联系人,联系电话,地址等信息,<确定>保存即创建仓库成功。

| 仓库代码: | ZC            | *字母,数字,中划线,下划线   | 线组成                                       |
|-------|---------------|------------------|-------------------------------------------|
| 仓库名称: | 总仓            |                  |                                           |
| 仓库类型: | 普通合・          | *请慎重选择,创建后不可更改   | 改, 旗舰版支持专业仓类型                             |
| 库存控制: | 中等            | *中等 - 允许强制解除缺货,无 | 无 -允许无库存销售,严格 -不允许无库存销售,默认为中等(专业仓只支持严格类型) |
|       | 以下为仓库地址信息,将作  | 为快递单寄件地址(店铺设置寄   | 5件地址的除外),务必与菜鸟面单发货地址保持一致                  |
| 省市区:  | 湖南 长沙市 岳麓区    |                  | *                                         |
| 详细地址: | 金荣集团          |                  | *                                         |
| 联系人:  | 总仓            | *                |                                           |
| 联系电话: | 0731-87654321 |                  |                                           |
|       | 确定 重置 返回      |                  |                                           |

#### 3、创建配送方式

定位路径:[档案]->{业务档案}->配送方式 操作说明:

点击<创建配送方式>,如输入配送方式名称"申通快递"选择所属物流公司"申通快递" 点击<确定>保存即创建配送方式成功。

创建配送方式

| F    | 所属物流公司: | 申通快  | 递  | •  | *    |
|------|---------|------|----|----|------|
| MELL | 配送方式名称: | 申通快道 | 羗  |    | 3    |
|      | 面单类型:   | 纸质面  | 单  | •  | •    |
| EIX. | 晶否货到付款: |      |    |    |      |
|      |         | 福宁   | 重要 | ie | in l |

#### 4、创建店铺

定位路径:[档案]->{业务档案}->店铺 操作说明:

点击<创建店铺>,如输入店铺代码"S01"店铺名称"快易云商"平台类型"淘宝"选择 默认配送方式"申通快递"发货仓库"总仓"等信息点击<确定>保存即创建店铺成功。

| <b>π</b> ⇔. | 淘宝 ▼            | *请选择正确的平台,创建后不可更改                       |
|-------------|-----------------|-----------------------------------------|
| +=;         | 首次使用请去[系统]->{系统 | 充管理}->商家参数设定进行对接平台设置                    |
| 店铺代码:       | S01             | *请使用数字,英文字母,中划线,下划线                     |
| 店铺名称:       | 淘宝KYY店铺         | *                                       |
| 默认发货仓库:     | 总仓 🔻            | *                                       |
| 默认配送方式:     | 申通快递 ▼          | *                                       |
| 平台佣金比例:     | 5.5             | % 0~99.9之间,用于店铺销售报表的佣金成本计算              |
| 延迟发货小时:     | 7.5             | *以下单(付款)时间为基准,影响订单计划发货日期(预售商品除外)。       |
|             | 一般默认为0,当天就可以通   | 重知配货;若填写8,则当天16:00以后的订单将延迟到第二天通知配货;以此类推 |
| 设置寄件地址:     | 🕑 勾选将设置为快递单寄件   | #地址,否则将使用仓库地址作为寄件地址                     |
| 省市区:        | 湖南 长沙市 岳麓区      | *                                       |
| 详细地址:       | 淘宝KYY店铺         | *                                       |
| 联系人:        | 快易云ERP          | *                                       |
| 联系电话:       | 18888888888     | *                                       |
|             | 确定 重置 返回        |                                         |

## 5、店铺授权

1、在店铺列表"启用"店铺,给创建好的店铺进行"授权",点击店铺列表的右侧"授权" 即可。淘宝店铺需在淘宝服务市场先订购"快易云 ERP"服务。

|   | 平台 | 请选择 | •    | 店铺名称   | 易云商    | 搜索重     | <b>E</b> |            |      |
|---|----|-----|------|--------|--------|---------|----------|------------|------|
| 台 | 店铺 | 代码  | 店铺名称 | 默认发货仓库 | 默认配送方式 | にに見ていた。 | 操作       | 订购/授权      |      |
| 宝 | s  | 12  | 快易云商 | 总仓     | 申通快递   | 1       | 1        | 订购/续订 平台授权 | 受权测试 |

| 快速登录 账户密码登录  | 快易云ERP 将获得以下权限:                   |
|--------------|-----------------------------------|
| 2 手机号/会员名/邮箱 | "读取您的用户名等基本信息                     |
|              | ··· 读取您的登录状态信息                    |
|              | 》 创建或更新态片确的言有活动<br>以及其它10项权限 展开>> |
| 志记登录密码? 免费注册 |                                   |
| 授权并登录        | 授权后表明您已同意 授权须知                    |
|              |                                   |
|              |                                   |
|              |                                   |

## 6、开启店铺自动服务

定位路径:[系统]->{系统管理}->系统自动服务 操作说明:

点击 < 刷新自动服务 > , 启用店铺自动服务

| 系统自      | 动服务  | 列表      |      |                |      |      |                |                     | 期新闻动服               | ങ    |
|----------|------|---------|------|----------------|------|------|----------------|---------------------|---------------------|------|
| 服务       |      | 选择      | •    | 店铺 快易云商        |      | • 5  | <b>斎向用</b> 请选择 | ▼ 执行状态 请选择          | •                   |      |
| 服务       | 名称   |         | 报:   | 2 ST           |      |      |                |                     |                     |      |
| 启用       | 慧用   |         |      |                |      |      |                |                     |                     |      |
| ▼ 全选     | 服务类型 | 1 服务名称  | 店舗   | 执行周期(分钟)       | 是否启用 | 执行状态 | 平均耗刑(分钟)       | 上次执行开始              | 上次执行结束              | 1215 |
| 1        | 淘宝   | 订单下载    | 快易云商 | 10(>10)        | ~    | 正常   | 0.00           | 2017-05-04 15:30:04 | 2017-05-04 15:30:04 | ¢.   |
| 121      | 淘宝   | 商品下载    | 快易云商 | 10(>10)        | ~    | 正常   | 0.00           | 2017-05-04 15:31:01 | 2017-05-04 15:31:01 |      |
| <b>V</b> | 海宝   | 退单下载    | 快易云商 | 10(>10)        | ~    | 正常   | 0.00           | 2017-05-04 15:31:04 | 2017-05-04 15:31:04 | k    |
| 1        | 淘宝   | 库存灌垦同步  | 快易云向 | 10 ( >10 )     | ~    | 正常   | 0.00           | 2017-05-04 15:32:01 | 2017-05-04 15:32:01 | į.   |
| 1        | 淘宝   | 库存同步-在集 | 快易云南 | 600 ( >600 )   | 1    | 正常   | 0.00           | 2017-05-04 10:21:02 | 2017-05-04 10:21:02 | Ł    |
| 1        | 淘宝   | 库存同步-在库 | 快易云商 | 1500 ( >1500 ) | ~    | 正常   | 0.00           | 2017-05-04 00:20:18 | 2017-05-04 00:20:18 | 6    |
| 121      | 淘宝   | 转系统订单   | 快易云商 | 10(>10)        | ~    | 正常   | 0.00           | 2017-05-04 15:32:04 | 2017-05-04 15:32:04 | É.   |
|          | 淘宝   | 快递发货回写  | 快易云商 | 10(>10)        | ~    | 正常   | 0.00           | 2017-05-04 15:33:01 | 2017-05-04 15:33:01 | k.   |
| 1        | 淘宝   | 发货短信    | 快易云向 | 10(>10)        | x    | 正常   | 0.00           |                     |                     |      |
| 4        | 淘宝   | 僅付短信    | 快易云南 | 10 (>10)       | x    | 正常   | 0.00           |                     |                     |      |

《上一页 下一页》第1 ▼页每页 10 ▼ 条 共 10 条 C

## 7、商品资料的基础创建(平台转系统商品)

#### 方式 1、平台转系统商品

定位路径:[平台]->{淘宝}->淘宝商品管理

操作说明

a、[系统]->{系统管理}->商家参数设定,开启"平台转系统商品"的参数

商家参数设定

| 系统默认登录密码:    | erp888                                                               | * 工号创建或重置后的初始密码,至少6位,首次登录会要求强制修改                                            |
|--------------|----------------------------------------------------------------------|-----------------------------------------------------------------------------|
| 系统默认重量单位:    | kg(千克) ▼                                                             | * 系统中所有关于重重的统一单位,默认为kg(千克)                                                  |
| 对接平台设置:      | <ul> <li>✓ 淘宝</li> <li>✓ 京东</li> <li>□ 微店</li> <li>✓ 阿里巴巴</li> </ul> | <ul> <li>有赘 (优购 ✔ 好乐买 当当 1号店 亚马逊 苏宁</li> <li>▼ 拼多多 ✔ 巻皮 ✔ 折800内测</li> </ul> |
|              | * 请选择需要对接的电商平台                                                       | ,初始设置为空。                                                                    |
| 启用淘宝分销:      | 査 ▼                                                                  | * 作为供应商入驻天猫供销平台的店铺可以启用,默认为否                                                 |
| 店铺授权验证手机:    |                                                                      | * 店铺授权快易云ER吧拍的验证手机号码,默认为空(无需验证)                                             |
| 启用移动加权平均成本:  | 是 🔻                                                                  | * 默认为否,商品采用固定成本核算;设置为是,将在采购进货入库时计算并更新商品成本价                                  |
| 自用SKU条码截取方案: | -9 👻                                                                 |                                                                             |
| 启用平台转系统商品:   | 是 🔻                                                                  | * 当前只支持淘宝、京东店铺,初始化商品库存时可启用(请咨询客服顾问),默认为否                                    |
| 启用平台预售商品:    | 否<br>是                                                               | —————————————————————————————————————                                       |
| 启用组合商品:      | 是 ▼                                                                  | * 若存在组合商品时可启用(针对平台订单或Excel导入订单),默认为否                                        |
| 显示买家隐私信息:    | 是                                                                    | * 订单/退单详情是否显示买家隐私信息,默认为是                                                    |
| 只允许复制作废订单:   | 否 ▼                                                                  | * 系统只允许复制作废订单,默认为否                                                          |
| 启用配货流程打单拣货:  | 是 🔻                                                                  | * 系统标准流程,默认启用,单量很少的商家可以不启用,通知配货后直接打单发货                                      |
| 许挂起等待出库的订单:  | 是 🔻                                                                  | * 默认为否,表示不能挂起等待出库的订单,但可在配发货管理中执行缺货操作                                        |
| 扫描发货扫描商品条码:  | 是 💌                                                                  | * 扫描发货时启用【扫描商品条码】选项,默认为是                                                    |
|              | -                                                                    |                                                                             |

b、编辑商家编码, sku 级商家编码, 然后点击"转系统商品"将平台商品转入系统。

|                                                    |                                                |                                                                                                 |                                                                 |                                                     |          |                 |                           |     |            |        |      |                                      |                                              | 转系统商品        | 商品下 |
|----------------------------------------------------|------------------------------------------------|-------------------------------------------------------------------------------------------------|-----------------------------------------------------------------|-----------------------------------------------------|----------|-----------------|---------------------------|-----|------------|--------|------|--------------------------------------|----------------------------------------------|--------------|-----|
| 店铺 请选                                              | 择                                              |                                                                                                 | 库存同步                                                            | 请选择                                                 |          | <b>•</b>        | 商品标题                      |     |            |        | 南家编码 | 3                                    |                                              |              |     |
| U商家编码                                              |                                                |                                                                                                 | 自动上架                                                            | 请选择                                                 |          | •               | 器 索 重置 一键设置自动上架           |     |            |        |      |                                      |                                              |              |     |
| 在告 在库                                              | <b>↑</b>                                       |                                                                                                 |                                                                 |                                                     |          |                 |                           |     |            |        |      |                                      |                                              |              |     |
| 店铺                                                 | 商品标题                                           | 商品状态                                                                                            | 价格                                                              | 库存同步                                                | 自动上架 🛛   | 操作              | 商家编码                      | 颜色  | 规格         | 价格     | 数量   | SKU商家编                               | <b>6</b> 3                                   | SKU库存同       | 步操作 |
|                                                    |                                                |                                                                                                 |                                                                 |                                                     |          |                 |                           | 米白色 | 36         | 398.00 | 38   | 6953                                 | ∠ 关联                                         | S 🗸          | 同步同 |
| 快易云商                                               | 测试女鞋图片                                         | 在售                                                                                              | 398.00                                                          | 1                                                   | ×        | 转系统商品           | 4555/器                    | 米白色 | 37         | 398.00 | 0    | zzm0010037                           | / 关联                                         | ~            | 同步属 |
|                                                    |                                                |                                                                                                 |                                                                 |                                                     |          |                 |                           | 紅色  | 36         | 398.00 | 512  | 6953                                 | ✓ 关联                                         | S 1          | 同步同 |
|                                                    |                                                |                                                                                                 |                                                                 |                                                     |          |                 |                           | 紅色  | 37         | 398.00 | 512  | zzm0010137                           | <b>/</b> 关联                                  | ~            | 同步属 |
| 快易云商                                               | 测试扣子图片                                         | 在售                                                                                              | 0.01                                                            | 1                                                   | ×        | 转系统商品           | zzm002 🥒 自动关联             | 白色  |            | 0.01   | 0    | zzm002001                            | ★¥                                           | S 🗸          | 同步属 |
|                                                    |                                                |                                                                                                 |                                                                 |                                                     |          |                 |                           | 黑色  |            | 0.01   | 10   | zzm002002                            | ¥关 🖌                                         | S 🗸          | 同步属 |
| 快易云商                                               | 测试指甲油图片                                        | 在售                                                                                              | 0.01                                                            | $\checkmark$                                        | ×        | 转系统商品           | zzm00301 🞽 自动关联           |     |            | 0.01   | 409  | zzm00301                             | 郑关 🔰                                         | $\checkmark$ | 同步库 |
| 店铺: 快易                                             | 易云商                                            | ▼ 商品划                                                                                           | t态: <b>を</b>                                                    | E售                                                  | •        | ☑ 同步平台№         | 存                         |     |            |        |      | 开始                                   | 暂停                                           | 继续           | 终止  |
| 店铺: 快易                                             | 易云商                                            | ▼ 商品状                                                                                           | t态:                                                             | E售                                                  | - 1114   |                 | 存                         |     |            |        |      | 开始                                   | 暂停                                           | 继续           | 终止  |
| 店铺:快易                                              | 易云商                                            | ▼ 商品状                                                                                           |                                                                 | E售                                                  | ▼        | ☑ 同步平台的<br>清除日志 | 年存                        |     |            |        |      | 开始                                   | 暂停                                           | 继续           | 终止  |
| 店铺: 快易                                             | 局云商                                            | ▼ 商品状                                                                                           | 代态: <b>そ</b><br>記示错误                                            | E售                                                  | ▼        | ☑ 同步平台的<br>清除日志 | 年存                        |     |            |        |      | 开始                                   | 暂停                                           | 继续           | 终止  |
| 明玉转系统的<br>店铺:快易                                    | 易云商                                            | ▼ 商品状                                                                                           | t态: <b>そ</b><br>記示错误                                            | E售                                                  | ▼        | ☑ 同步平台的<br>清除日志 | \$ <b>存</b>               |     |            |        |      | 开始                                   | 暂停                                           | 继续           | 终止  |
| 月玉转系统两<br>店铺:快多                                    | 局云商                                            | ▼ 商品状<br>5                                                                                      | 代态: <b>在</b><br>显示错误                                            | E售                                                  | ▼        | ☑ 同步平台頭<br>清除日志 | \$P                       |     |            |        |      | 开始                                   | 暂停                                           | 继续           | 终止  |
| 明玉转系统两<br>店铺:快多                                    | 品<br>易云商                                       | ▼ 商品以<br>2                                                                                      | ⊀态: <b>左</b>                                                    | E售                                                  | ▼        | ☑ 同步平台的<br>清除日志 | <b>年存</b>                 |     |            |        |      | 开始                                   | 暂停                                           | 继续           | 终止  |
| 月玉转系统两<br>店铺: 快多                                   | 1日日日日日日日日日日日日日日日日日日日日日日日日日日日日日日日日日日日日          | ▼ 商品り<br>1                                                                                      | 代态: <b>在</b><br>記示错误                                            | E售<br>記<br>記                                        | ▼        | ☑ 同步平台的<br>清除日志 | <b>年存</b>                 |     |            |        |      | 开始                                   | 暂停                                           | 继续           | 终止  |
| 店铺:快多                                              | 品<br>易云商<br>0%                                 | ▼ 商品が<br>1                                                                                      | t态: <b>在</b><br>显示错误                                            | Et                                                  | ▼        | ☑ 同步平台與<br>清除日志 | \$ <del>7</del>           |     |            |        |      | 开始                                   | 暂停                                           | 继续           | 终止  |
| 」<br>正時熱勁時<br>店舗: 快易                               |                                                | ▼ 商品划                                                                                           | ★ 1 0 0 0 0 0 0 0 0 0 0 0 0 0 0 0 0 0 0                         | E售<br>: 显:                                          | ▼ 示所有    |                 |                           | ++) | # -        |        | /+++ | 开始                                   | 暂停                                           | 继续           | 终止  |
| 国转款班前<br>店铺:快易                                     | <sup>™</sup><br><sub>夏云商</sub><br>0%<br>充后,在[相 | ▼ 商品が                                                                                           | ☆: Z<br>示错误<br>> <b>{商</b>                                      | E售<br>显示                                            | ▼<br>示所有 |                 | <sup>薛</sup><br>列表 , 查看平台 | 转   | <u>井</u> ℱ | 朱系     | 统的   | <sup>开始</sup>                        | 暫停                                           | 继续           | 终止  |
|                                                    | <sup>画</sup><br><sup>夏云商</sup><br>0%<br>统后,在[相 | ▼ ■ million ■ ■ ■ ■ ■ ■ ■ ■ ■ ■ ■ ■ ■ ■ ■ ■ ■ ■ ■                                               | t态:                                                             | ·<br>·<br>·<br>·<br>·<br>·<br>·<br>·<br>·<br>·<br>· | ▼ 示所有    |                 | <sup>癖</sup><br>列表 , 查看平台 | 转   | <u>井</u> э | 长系统    | 统的   | <sup>开始</sup><br><b> <b> </b> </b>   | 暂停<br><b>o</b>                               | 继续           | 终止  |
| 宝转 <u>系统</u> 两<br>店铺: 快易<br>::入 <u>系</u> 系<br>商品列表 | <sup>画</sup><br><sup>夏云商</sup>                 | ▼ mam<br>1<br>1<br>1<br>1<br>1<br>1<br>1<br>1<br>1<br>1<br>1<br>1<br>1<br>1<br>1<br>1<br>1<br>1 | tts: 在<br>显示错误<br>> <b>{                                   </b> | E售<br>显示                                            | ▼<br>示所有 |                 | <sup>癖</sup><br>列表 , 查看平台 | 转   | <u>井</u> ℱ | 朱系     | 统的   | <sup>开始</sup><br><b>内商品</b><br>Excel | <ul> <li>暫停</li> <li>●</li> <li>●</li> </ul> | 继续           | 终止  |

| 分类   | 请选择 | •      | 品牌  | 请选择 | •    | 商品名称 |      |      |      |   |    |
|------|-----|--------|-----|-----|------|------|------|------|------|---|----|
| 商品编号 |     |        | 搜索重 | 置   |      |      |      |      |      |   |    |
| 商品名  | 称   | 商品编号   | 分类  | 品牌  | 是否启用 |      |      | 搙    | H/F  |   |    |
| 测试扣子 | 图片  | zzm002 |     |     | ~    |      | 设置条码 | 设置价格 | 设置重量 | 1 | ŵ  |
| 测试女鞋 | 图片  | zzm001 |     |     | 1    |      | 设置条码 | 设置价格 | 设置重量 | 1 | ۵. |

# 方式 2、商品列表创建商品

a、[档案]->{商品管理}->商品列表导入或创建商品。

点击商品列表右上角"创建商品"填写主商品信息、颜色规格、子商品 sku,点击提交保存即可。

| 主商品信息              |           |   |           |        |      |    |        |         |    |
|--------------------|-----------|---|-----------|--------|------|----|--------|---------|----|
| 分类:                | 请选择 👻     |   |           |        |      |    |        |         |    |
| 品牌:                | 请选择 ▼     |   |           |        |      |    |        |         |    |
| 商品名称:              |           |   |           | * 3810 | 使用總称 |    |        |         |    |
| 商品编号:              |           | * | 建议使用字母、数字 |        |      |    |        |         |    |
|                    | - 1980H   |   |           |        |      |    |        |         |    |
| 规格:<br>+添加子商品(SKU) | + 7850111 |   | 零售价分摊价    | 批发价    | 成本价  | ma | 11 分销的 | 新品 🗷 立日 | 设置 |

## 8、订单处理

定位路径:[订单]->{订单管理}->待处理订单列表 操作说明:

# 系统通过自动服务"订单下载""转系统订单"将平台订单下载转入系统。

| 待处理订单  | 单列表        |          |      |       |      |      |       |                    |       |                  |             |      |      |      |      | 手工创建 | 訂单 |
|--------|------------|----------|------|-------|------|------|-------|--------------------|-------|------------------|-------------|------|------|------|------|------|----|
| 平台类型   | 请选择        | •        |      |       | 店铺   | 请选择  | •     |                    | 发货仓库  | 青选择 ▼            |             | 配送方式 | 请选择  | •    |      |      |    |
| 商品编号   | +          |          |      |       | 商品条码 |      |       |                    | 商品数量  | ~                |             | 快递单号 |      |      |      |      |    |
| 审单条件   | 不限         | •        |      |       | 省市区  |      |       |                    | 买家昵称  |                  |             | 收货人  | [    |      | 1    |      |    |
| 订单号    | 1          |          |      |       | 交易号  |      |       | 12                 | (索 重要 |                  |             |      |      |      |      |      |    |
| 待确认    | 问题单        | 缺货单      | 挂起单  | 待     | 通知配货 | 配发货  | 全部    | 1                  |       |                  |             |      |      |      |      |      |    |
|        | []]]]]]]]  | 3        | 平台类型 | 店铺    | 发货仓库 | 配送方式 | 快递单号  | 下单时间               | 买家留言  | 商家备注             | 省市区         | 收货人  | 订单状态 | 发货状态 | 付款状态 | 订单金额 | 数据 |
| 贯手     | EO17050300 | 00021059 | 淘宝   | 快易云商  | 总合   | 申週快递 | 2     | 017-05-03 17:55:09 |       | (手工单)            | 湖南 长沙市 岳麓区  |      | 未确认  | 未发货  | 货到付款 | 1.00 | 2  |
| 手      | E017050300 | 00019898 | 淘宝   | 快易云商  | 总合   | 申通快递 | 2     | 017-05-03 17:51:05 |       | (手工单)            | 湖南 长沙市 岳麓区  |      | 未确认  | 未发货  | 未付款  | 0.00 | 0  |
| 复      | EO17050400 | 00169125 | 淘宝   | 快易云商  | 总合   | 申通快递 | 2     | 017-05-04 09:26:36 |       | (手工单)(复制单)       | 湖南 长沙市 岳麓区  |      | 未确认  | 未发货  | 未付款  | 0.00 | 1  |
| E      | E017050400 | 00139790 | 淘宝   | 快易云商  | 总合   | 申通快递 | 2     | 017-05-03 18:00:56 |       |                  | 湖南省 长沙市 岳麓区 |      | 未确认  | 未发货  | 已付款  | 0.01 | 1  |
| [快速模式] |            |          | 10   |       |      |      | ≪ 上一页 | ī 下一页 » 第 1        | ▼页每3  | 页 10 ▼ 条 约 4 条 C |             |      |      |      |      |      |    |
| 批量确认   | 批量挂起 批     | 里设为问题单   | 批量修改 | 收发货仓库 | 批量修订 | 如谜方式 | 订单合并  |                    |       |                  |             |      |      |      |      |      |    |

## 点击订单号进入订单详情

| 平台:              | 淘宝              |                |                 |        | 支付方式:                 | 在线支付       |            |       |      |       |        |
|------------------|-----------------|----------------|-----------------|--------|-----------------------|------------|------------|-------|------|-------|--------|
| 店铺:              | 快易云商            |                |                 | 支付时间:  | : 2017-06-03 10:53:07 |            |            |       |      |       |        |
| 买家昵称:            | 文****6          |                |                 | 转单时间:  | 2017-06-03            | 3 10:53:39 |            |       |      |       |        |
| 买家留言:            |                 |                |                 |        | 商家备注:                 |            |            |       |      |       |        |
|                  |                 | 发货信            | 息编辑 取消          | 保存显示隐  | K                     |            |            |       |      |       | (      |
| 收货人:             | 姚****           | *              |                 |        | 邮编:                   | 410000     |            |       |      |       |        |
| 手机:              | 151****2467     |                |                 |        | 电话:                   |            |            |       |      |       |        |
| 省市区:             | 湖南省 长沙市 岳麓区     | *              |                 |        | 详细地址:                 | 蕭谷****6    |            |       |      | *     |        |
| 发货仓库:            | 总仓 🔻            |                |                 | 预      | 古重量(克):               | 0.00       |            |       |      |       |        |
| 配送方式:            | 无需物流 🔻          | *              |                 |        | 快递单号:                 |            |            |       |      |       |        |
| 计划发货日期:          | 2017-06-03      |                |                 |        | 发货时间:                 | 2017-06-03 | 3 11:01:19 |       |      |       |        |
|                  |                 | 订单             | 金额信息编辑          | 取消 保存  |                       |            |            |       |      |       |        |
| 订单金额:            | 0.02            |                |                 |        | 商品总额:                 | 0.01       |            |       |      |       |        |
| 订单已付款:           | 0.02            |                |                 |        | 运费:                   | 0.01       |            |       |      |       |        |
| 计算公式:            | 订单金额(应付款) = 商品总 | 急额 + 运费 - 优惠金额 |                 |        | 优惠金额:                 | 0.00(订单    | 优惠产生的减     | 免金额,为 | 优惠分摊 | 之和)   |        |
| 交易号              | 商品名称            | 商品编号(颜色,规格)    | 数量( <b>可用</b> ) | 标准价    | 折扣                    | 单价 小计      | 优惠分摊       | 贈品    | 预售   | 操作    | 条码     |
| 5902179779671131 | 1 测试指甲油图片       | zzm008(均色, 均码) | 1(81)           | 0.20   | 0.05 0                | .01 0.01   | 0.00       |       |      | 修改 删除 | zzm008 |
| 品编号:             | 添加商品            |                |                 |        |                       |            |            |       |      |       |        |
| 7曲i人 ‡           | 去記 解挂 作废 通知     | 明矾谷 付款 取消付款 设计 | 如问题单 恢复正        | 堂单 翻除新 | "街 拆分订                | T单 沟通      | 复制订单       | 生成很单  | 刷新   | 开具发票  |        |

在订单详情页面进行"确认""通知配货"操作。"订单处理"完成进入"配货"

#### 9、配货(波次配货)

配货流程:生成配货单→生成拣货单→拣货单验收

定位路径:[配发货]->{配货管理}

操作说明:

#### a、待配货订单列表:勾选订单生成配货单

待配货订单列表

| 仓库   | 请选择 🔻             | 配送方式    | 请选择 🔻    | 发票                 | 请选择 🔻         | 省市区                 |      |       |
|------|-------------------|---------|----------|--------------------|---------------|---------------------|------|-------|
| 商品编号 |                   | 商品条码    |          | 商品数量               | ~             | 收货人                 |      |       |
| 交易号  |                   | 订单号     |          | 搜索 重置 每张订单数(1-100) | 20 生成配货单数(1-  | 100) 批量生成配货单        |      |       |
|      | □ 订单号             | 仓库      | 配送方式 收货人 | 省-市-区              | 商品数量          | 下单时间                | 付款金额 | 商家备注  |
|      | E0170504000013979 | 10 总合 1 | 申通快递     | 湖南省 长沙市 岳麓区        | 1             | 2017-05-03 18:00:56 | 0.01 |       |
|      | E0170504000018841 | 4 总合 1  | 申通快递     | 湖南省 长沙市 岳麓区        | 2             | 2017-05-04 13:49:51 | 0.02 | (合并单) |
|      |                   |         | «上一页     | 下一页 » 第 1 ▼页 每页 1  | 0 ▼ 条 共 2 条 🧲 |                     |      |       |

生成配货单 批量修改配送方式

## b、配货单列表:在"待生成拣货单"标签页中找到配货单,点击配货单详情。

配货单列表

| 仓库    | 请选择 🔻           |     | Ē     | 送方式 请选择 ▼           |        | 发票   | 请选择 | •     |     | 订单号    |        |     |      |
|-------|-----------------|-----|-------|---------------------|--------|------|-----|-------|-----|--------|--------|-----|------|
| 创建人   |                 | 1   |       | 拣货人                 |        | 配货单号 |     |       |     | 援 索 重置 | 二次分拣扫描 |     |      |
| 转生成拣货 | 单 待拣货验收         | 待发货 | 出库 全部 | <b>†</b>            |        |      |     |       |     |        |        |     |      |
|       | 配货单号            | 仓库  | 配送方式  | 创建时间                | 配货单状态  | 验收状态 | 订单数 | 订单取消数 | 商品数 | 商品取消数  | 创建人    | 摄货人 | 操作   |
| PH1   | 705040000088566 | 总合  | 申通快递  | 2017-05-04 17:37:56 | 未生成拣货单 | 未验收  | 1   | 0     | 1   | 0      |        |     | 查看详情 |
| PH1   | 705050000099965 | 总合  | 申通快递  | 2017-05-05 09:12:14 | 未生成拣货单 | 未验收  | 1   | 0     | 1   | 0      |        |     | 查看详情 |

## C、配货单详情进行"生成拣货单""快递单号匹配""打印拣货单""打印订单""打印 快递单"操作

| 11页 | 申申宿 |                         |         |            |          |                    |          |        |        |                     |                  |       |
|-----|-----|-------------------------|---------|------------|----------|--------------------|----------|--------|--------|---------------------|------------------|-------|
| 配   | 単号  | : PH1704130230298157 单据 | 时间:2017 | -04-13 09: | 14:32 仓库 | :总仓  状态: 已生成拣货单 已熟 | 山 订单数(取消 | 数):3 商 | 商品数(取消 | (数): <mark>9</mark> |                  |       |
| ĩ   | 单列表 | 商品清单                    |         |            |          | _                  |          |        |        | 当前操作人[lyy           | 1                | 修改拣货人 |
| 业务  | 耀:: | 主成拣货单->打单->物流匹配->拣货     | 验收->分拣打 | 丁包发货       | 生成拣货单    | 拣货单验收 整单发货         | 取消拣货单    | 终止配    | 後单     | 查看操作日志              | 5                |       |
| 备注  | 电子  | 面单系统自动获取物流单号,无需物流       | 匹配环节    | 打印栋约       | 後単 打     | 丁印全部订单 打印全部快递单     | 打印选中订单   | 自 打印波  | 也中快递单  |                     |                  |       |
|     | 籃位  | 订单号                     | 配货状态    | 支付方式       | 配送方式     | 物流单号               | 收货人      | 订单金额   | 商品数量   | 处理意见                | 操作               |       |
|     | 1   | ⊞ 🚺 EO1611032145091938  | 已发货     | 在线支付       | 圆通电子     | 444827655409       | EFfrM8MD | 796.00 | 3      |                     | 打印订单             |       |
|     | 2   | ⊞ 🚺 EO1611032748424016  | 已发货     | 在线支付       | 圆通电子     | 444827655418       | ccUmHOow | 706.00 | 3      |                     | 打印订单             |       |
|     | 3   | E01611033123848237      | 拣货中     | 在线支付       | 圆通电子     | 444827655427       | eaZ1MIVX | 528.00 | 3      |                     | 发货 取消 缺货 打印订单 打印 | 0快递单  |
|     |     |                         |         |            |          |                    |          |        |        |                     |                  |       |

## d、仓库拣货后,对商品进行分拣。扫描配货单号,扫描商品条码完成后验收拣货单。

| ·<br>验收            |                        |                                                                                                    |     |      |    |      | 清除扫描记录           |
|--------------------|------------------------|----------------------------------------------------------------------------------------------------|-----|------|----|------|------------------|
|                    | 请扫打                    | 苗商品条                                                                                                    | 码   |      |    |      | 拣货单验收            |
| 订单号                | 商品名称                   | 商品编号                                                                                                    | 颜色  | 规格   | 数量 | 扫描数量 | 条码               |
|                    | 【高档鞋】 HIMALAYA 骆驼正品 男士 | A432096030                                                                                                    | 黑色  | 38   | 1  | 0    | A432096030001001 |
| E01611033634213780 | 骆驼牌男装 时尚无帽立领休闲保暖纯色羽    | FY6293091                                                                                                    | 军绿  | XL   | 1  | 0    | FY62930916336    |
|                    | 骆驼牌男装 时尚立领宽松外套纯色美式休闲   | FF6165088                                                                                                    | 深卡其 | XXXL | 1  | 0    | FF61650881838    |
|                    | 【高档鞋】 HIMALAYA骆驼正品 男士  | A432096030                                                                                                    | 黑色  | 38   | 1  | 0    | A432096030001001 |
|                    |                        | 諸執收           請打           订单号         商品名称           [高档鞋] HIMALAYA骆驼正品 男士           E01611033634213780         骆驼牌男装 时尚无帽立领依冰赛纯色美式休闲           骆驼牌男装 时尚立领宽松外赛纯色美式休闲           【高档鞋] HIMALAYA骆驼正品 男士 |     |      |    | 諸語 と | 諸語地              |

"配货"完成后进入"发货"

#### 10、发货(不启用波次配货则省略第9步)

①、定位路径:[配发货]->{发货管理}->标准扫描发货 操作说明:

扫描待发货的"订单号""快递单号""商品条码"即发货成功。

| 订单号 EO1705040000139 | 790 快递单号             | 商品条码         |      | 发货   | 清空记录 |                     |
|---------------------|----------------------|--------------|------|------|------|---------------------|
| 校验快递单号规则 ☑          | 提示已绑定快递单号 🔽 检测相同快递单号 | ☑ 不扫描商品      | 条码 🗐 |      |      |                     |
|                     |                      |              | 商品信息 | 1    |      |                     |
| 商品名称                | 商品编号                 | 颜色           | 規格   | 数量   | 扫描数量 | 条码                  |
| 测试扣子图片              | zzm002               | 白色           | 均码   | 1    | 0    | zzm0020101          |
|                     |                      |              | 订单信息 | į    |      |                     |
| 订单号                 | E017050400001        | 139790       |      | 下单时间 |      | 2017-05-03 18:00:56 |
| 收货人                 | 100                  |              |      | 电话   |      |                     |
| 手机                  | and a second         | 11. C        |      | 邮编   |      | 410000              |
| 收货地址                | 湖南省 长沙市 岳麓区 蘑谷街道会    | 全荣央谷金座b座1203 |      | 仓库   |      | 总仓                  |
| 配送方式                | 申通快递                 |              |      | 快递单号 |      | 215105213297        |
| 数量                  | 1                    |              |      | 金額   |      | 0.01                |
| 买家留言                |                      |              |      | 商家备注 |      |                     |

②、"快速扫描发货""打单扫描发货"同"标准扫描发货"操作均可发货成功。

### 11、物流发货回写

定位路径:[配发货]->{发货管理}->物流发货回写

操作说明:快递发货回写列表点击"回写"即可

快递发货回写列表

| 回写失败      | 未回写        | 近15天 🕈 |                   |               |                   |     |      |         |      |
|-----------|------------|--------|-------------------|---------------|-------------------|-----|------|---------|------|
| 📺 រ]៖     | 单号         | 平台类型   | 交易号               | 配送方式          | 快递单号              | 收货人 | 回写时间 | 回写状态    | 回写信息 |
| E01705050 | 0000201085 | 淘宝     | 934625            | 申通快递          | 5555555555        |     |      | 回写 回写本地 |      |
| E01705040 | 0000139790 | 淘宝     | 14245089891853993 | 申通快递          | 215105213297      |     |      | 回写回写本地  |      |
| 快速模式]     |            |        | ≪ 上—i             | 页 下一页 » 第 1 · | 页 每页 10 ▼ 条 约 2 金 | C   |      |         |      |